## PrepMod: Washington State's Mass Vaccination System

How Patients Can Download their Patient Record

1. Within 72 hours after receiving their vaccine, patients will receive a Vaccination Record email. Click Download Patient Record.

| Your Vaccination Appointment                                                                                                    |         |               |                 |         |
|----------------------------------------------------------------------------------------------------|---------|---------------|-----------------|---------|
| Vaccination Clinics <no-reply@multistatep4p.com></no-reply@multistatep4p.com>                                                         | S Reply | (5) Reply All | → Forward       |         |
|                                                                                                    |         |               | Thu 3/25/2021 1 | 2:09 PM |
| Retention Policy DOH- EXO-1 YR-Delete (1 year) Expires 3/25/2022                                                                      |         |               |                 |         |
| Cick here to download pictures, so help protect your privacy, Gutlook prevented automatic download of some pictures in this message.  |         |               |                 | _       |
| External Email                                                                                                    |         |               |                 |         |
| Dear                                                                                                    |         |               |                 |         |
| Congratulations) you ve been vaccinated Please keep this for your records.                                                            |         |               |                 |         |
| Over the next few days, you might experience mild side effects. If you have severe symptoms, please contact your healthcare provider. |         |               |                 |         |
| Download Patient Record                                                                                                    |         |               |                 |         |
| Sincerely,                                                                                                    |         |               |                 |         |
| Your Vaccination Provider.                                                                                                    |         |               |                 |         |
| Please DO NOT REPLY TO OR SEND email to this address. Your message will not be returned. Please contact your vaccination provider.    |         |               |                 |         |

2. Complete the two-step PrepMod verification process.

| C                                                                                         | Q 🕁 뵭  |
|-------------------------------------------------------------------------------------------|--------|
|                                                                                           | EN ES  |
| Select the authentication preference to verify your identity.                             |        |
| ● Receive a verification code via email: ma****@****ov                                    |        |
|                                                                                           | Submit |
|                                                                                           |        |
| C  prepmod.doh.wa.gov/patient/patient verification?token=Q7r75YVoZH1Z6vpRN8u9EKw3CouVbYca | 9 ± *  |
|                                                                                           | _      |
|                                                                                           | EN ES  |
| Patient vaccination record                                                                |        |
|                                                                                           |        |
| 992467                                                                                    |        |
| Resend Code                                                                               |        |
| Submit                                                                                    |        |
|                                                                                           |        |

3. Select your language (English or Spanish). Then click Download Consent.

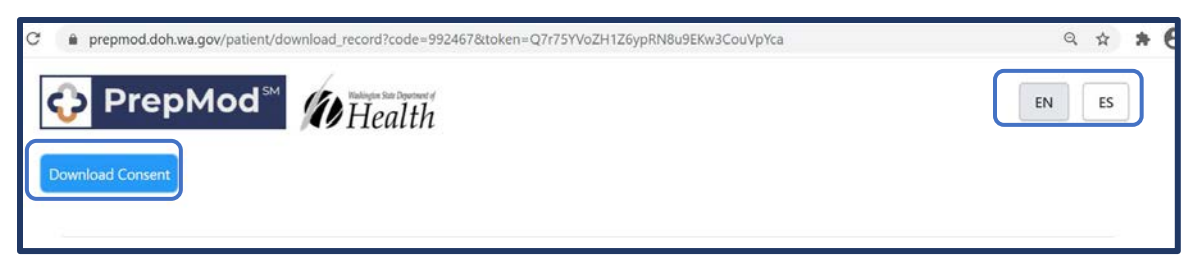

a. You should see the downloaded file at the bottom left corner of your screen. You can then save or print the file. It will include a copy of the patient's consent, registration page, and vaccination information (including lot number and site of injection).

Patients can also retrieve vaccination records from Washington MyIR.

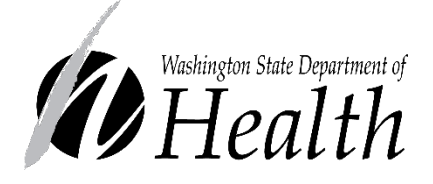

## DOH 348-813 May 2021

To request this document in another format, call 1-800-525-0127. Deaf or hard of hearing customers, please call 711 (Washington Relay) or email <u>civil.rights@doh.wa.gov</u>.